## Εισαγωγή

Την 01/07/2024 ξεκινά η διαδικασία ηλεκτρονικής υποβολής καταστάσεων αθλουμένων μελών των σωματείων της ΕΟΚ. Η υποβολή θα γίνει μέσω του ψηφιακού μητρώου της ΕΟΚ και θα πρέπει να ολοκληρωθεί μέχρι και τις 15/07/2024.

Όλα τα σωματεία θα πρέπει να προβούν στην επιβεβαίωση της λίστας των αθλητών-τριών ακόμα και αν δεν διαγράψουν κανένα από αυτούς. Σε περίπτωση που δεν επιβεβαιωθεί η ως άνω σχετική λίστα θα εφαρμοστούν για τους αθλητές-τριες όσα προβλέπονται από τον κανονισμό μεταγραφών της ΕΟΚ και την ισχύουσα νομοθεσία.

Τονίζεται ότι σε περίπτωση που μετά την αρχική υποβολή της κατάστασης αθλουμένων μελών διαπιστώσετε ότι δεν διαγράψατε κάποιο αθλητή-τρια μπορείτε να υποβάλλετε και νέα κατάσταση αθλουμένων μελών μέχρι και τις 15/07/2024.

## Είσοδος στην εφαρμογή

Επισκεφθείτε την αρχική σελίδα <u>https://apps.basket.gr</u> και επιλέξτε "Είσοδος σωματείων με κωδικούς taxisnet" (εικονα 1). Για την αυθεντικοποίηση σας χρησιμοποιήστε :

- Είτε τους κωδικους taxisnet του σωματείου (εάν υποβάλλατε την αίτησης εγγραφής του σωματείου στο ηλεκτρονικό μητρώο κάνοντας χρηση των κωδικών taxisnet των σωματείων).
- Είτε τους κωδικους taxisnet του νόμιμου εκπροσώπου (εάν υποβάλλατε την αίτηση εγγραφής του σωματειου στο ηλεκτρονικό μητρώο μέσω νομιμου εκπροσώπου).

| 🗑 ЕОК 🗙 +                                                                                                    |                                                                                 |                       | $\sim$ |   | ٥ |
|----------------------------------------------------------------------------------------------------|---------------------------------------------------------------------------------|-----------------------|--------|---|---|
| ← → C ▲ apps.basket.gr/login           EFANNIKH           EFANNIKH           EFANNIKH           EFANNIKH           KARAGELAPHTHE |                                                                                 | <b>व</b> ि । मि<br>वि | ¢ 0    | * | • |
|                                                                                                    | Σωματεία                                                                        |                       |        |   |   |
|                                                                                                    | Πρώτη φορά στην Πλατφόρμα Μητρώου της<br>Ελληνικής Ομοσπονδίας Καλαθοσφαίρισης; |                       |        |   |   |
|                                                                                                    | Εγγραφείτε με κωδικούς<br>ΤΑΧΙSNET του σωματείου                                |                       |        |   |   |
|                                                                                                    | Αν το σωματείο δεν έχει κωδικούς taxisnet<br>πατήστε εδώ για εγγραφή            |                       |        |   |   |
|                                                                                                    | Είστε εγγεγραμμένο σωματείο;                                                    |                       |        |   |   |
|                                                                                                    | Είσοδος σωματτίων<br>με πωδικούς taxisnet                                       |                       |        |   |   |
|                                                                                                    |                                                                                 |                       |        |   |   |
|                                                                                                    |                                                                                 |                       |        |   |   |

Εικόνα 1: Είσοδος σωματείων με κωδικους taxisnet

Εαν αυθεντικοποιηθείτε επιτυχώς και έχει ολοκληρωθεί η εγγραή του σωματείου σας στο ηλεκτρονικό μητρώο της Ελληνικής Ομοσπονδίας Καλαθοσφαίρισης θα δειτε στην οθόνη σας την εικόνα 2.

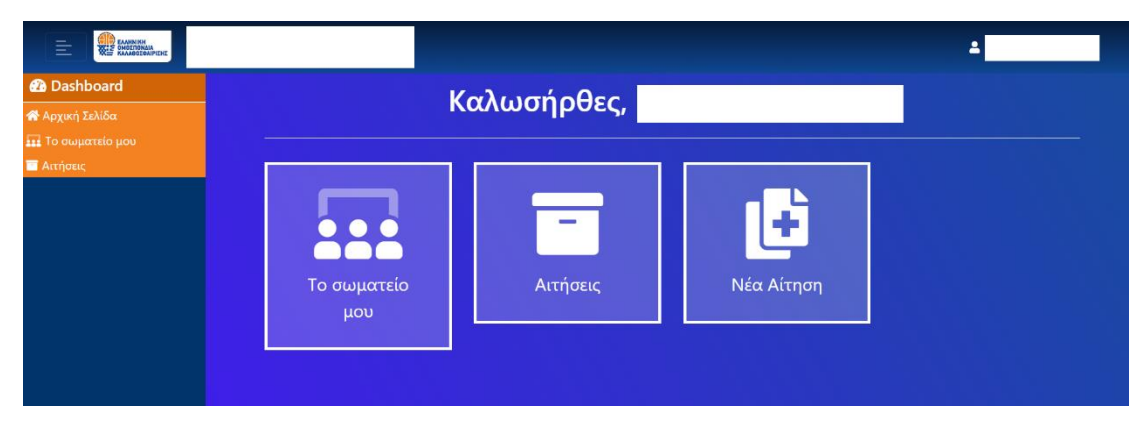

Εικόνα 2 : Επιτυχημενη αυθεντικοποίηση

## Ηλεκτρονική υποβολή Δήλωσης Αθλητών

Για να εκκινησετε την διαδίκασία ηλεκτρονικής υποβολής δήλωσης Αθλητών, πατήστε το κουμπί «Νέα Αίτηση» (εικόνα 3).

|                   |                    |             |            | 4 |
|-------------------|--------------------|-------------|------------|---|
| 🕰 Dashboard       |                    | Καλιστάρθας |            |   |
| 🕋 Αρχική Σελίδα   |                    | καλωσηρθες, |            |   |
| 📅 Το σωματείο μου |                    |             |            |   |
| - Αττήσεις        |                    | -           | Ŀ          |   |
|                   | Το σωματείο<br>μου | Αιτήσεις    | Νέα Αίτηση |   |

Εικόνα 3 : Υποβολή νέας αίτησης

Ακολούθως, επιλέξτε «Δήλωση Αθλητών» (εικόνα 4) :

| Dashboard     Argunt Telder | 🖬 Δημιουργία νέου αιτήματος |  |
|-----------------------------|-----------------------------|--|
| Alf Te mujettite peo        | Britkong attkynsiv          |  |
|                             |                             |  |

Εικόνα 4 : Ηλεκτρονική υποβολή δήλωσης αθλητών

Στην οθόνη σας εμφανίζονται όλοι οι αθλητές που ανήκουν στην δύναμη του σωματείου σας (εικόνα 5).

| E DEMO    | - |               | 2                        |                               |           |           |               | 1 |
|-----------|---|---------------|--------------------------|-------------------------------|-----------|-----------|---------------|---|
| Dashboard |   |               |                          |                               |           |           |               |   |
|           |   | Empletion and | κ, αθλητές/ αθλήτριας πο | υ επιθυμείτε να αποδεομεύσετε |           |           |               |   |
|           |   | AM.           | Emizyopo                 | Ovepa                         | Πατρώνυμο | Μητρώνυρο | Έτος γίννησης |   |
|           | 0 | 472811        |                          |                               |           |           |               |   |
|           | - | 446455        |                          |                               |           |           |               |   |
|           |   | 507764        |                          |                               |           |           |               |   |
|           | 0 | 532707        |                          |                               |           |           |               |   |
|           | 0 | 535867        |                          |                               |           |           |               |   |
|           | 9 | 515855        |                          |                               |           |           |               |   |
|           |   | 507762        |                          |                               |           |           |               |   |
|           | 8 | 532188        |                          |                               |           |           |               |   |
|           | 9 | 518021        |                          |                               |           |           |               |   |
|           | 0 | 517256        |                          |                               |           |           |               |   |
|           |   | 506024        |                          |                               |           |           |               |   |
|           | 8 | 506025        |                          |                               |           |           |               |   |
|           |   | 53/2187       |                          |                               |           |           |               |   |
|           | 8 | 495201        |                          |                               |           |           |               |   |
|           |   | 515009        |                          |                               |           |           |               |   |
|           |   | 51/2000       |                          |                               |           |           |               |   |
|           |   |               |                          |                               |           |           |               |   |
|           |   |               |                          |                               |           |           |               |   |

Εικόνα 5 : Δύναμη αθλητών σωματείου

Εάν επιθυμείτε να προχωρήσετε στην αποδέσμευση κάποιου αθλητή πρέπει απλά να επιλέξετε το check box το οποίο βρίσκεται αριστερά από τον αριθμό μητρώου του (εικόνα 6). Επισημαίνεται ότι είναι εφικτή και η αποδεσμευση αθλητών / αθλητριών οι οποίοι έχουν ενταχθεί στην δύναμη του σωματείου με μεταγραφή προσωρινής διαρκειας η οποία δεν λήγει με το πέρας της αγωνιστικής περιόδου 2023-2024. Σε αυτή την περίπτωση οι αθλητές αυτοί επιστρέφουν στην δύναμη του σωματείου από το οποίο έλαβαν την μεταγραφή προσωρινής διάρκειας.

| 🖬 Đ | πιλέξτε τα | ους αθλητές/ αθλήτριες που επιθυμείτε να αποδεσμεύσετε |
|-----|------------|--------------------------------------------------------|
|     |            |                                                        |
|     | 488716     |                                                        |
|     | 22977      |                                                        |
|     | 30947      |                                                        |
|     | 12988      |                                                        |
|     | 81143      |                                                        |
|     | 73112      |                                                        |
|     | 00433      |                                                        |
|     | 00839      | Ευδειέα αθλατά που έχει αποκταθεί με                   |
|     | 01069      |                                                        |
|     | 03108      | heretheddi yhoombreid ordhyddi                         |
|     | 78422      |                                                        |
|     | 00788      |                                                        |
|     | 08690      |                                                        |
|     | 12982      |                                                        |
|     | 09188      |                                                        |
|     | 89124      |                                                        |
|     | 85009      |                                                        |
|     | 79003      |                                                        |
|     | 64124      |                                                        |
|     | 83739      |                                                        |
|     | 32604      |                                                        |
|     | 513372     |                                                        |
|     | 513373     |                                                        |

Εικόνα 6 : Αποδέσμευση Αθλητή

Μόλις ολοκληρώσετε την επιλογή των αθλητών που επιθυμείτε να αποδεσμεύσετε, πατήστε το κουμπί «Καταχώρηση» (εικόνα 7).

| <br>Επιλέξτε τους | αθλητές/ αθλήτριες τ | του επιθυμείτε να αποδεσ | μεύσετε    |             |               |    |
|-------------------|----------------------|--------------------------|------------|-------------|---------------|----|
| 0.04              | E-símme              | (Duraum                  | Duracíonom | Managérana  | / <b>F</b>    |    |
| A.IVI.            | Επωνυμο              | Ονομα                    | Πατρωνυμο  | ινιητρωνυμο | ετος γεννησης |    |
| 277002            |                      |                          |            |             |               |    |
| 377002            |                      |                          |            |             |               |    |
| 357046            |                      |                          |            |             |               |    |
| 400214            |                      |                          |            |             |               |    |
| 399132            |                      |                          |            |             |               |    |
| 426451            |                      |                          |            |             |               |    |
| 420431            |                      |                          |            |             |               |    |
| 420250            |                      |                          |            |             |               |    |
|                   |                      |                          |            |             |               |    |
|                   |                      |                          |            |             |               |    |
|                   |                      |                          |            |             |               |    |
|                   |                      |                          |            |             |               |    |
|                   |                      |                          |            |             |               |    |
|                   |                      |                          |            |             |               |    |
|                   |                      |                          |            |             |               |    |
|                   |                      |                          |            |             |               |    |
|                   |                      |                          |            |             |               |    |
|                   |                      |                          |            |             |               |    |
|                   |                      |                          |            |             |               |    |
|                   |                      |                          |            |             |               |    |
|                   |                      |                          |            |             | - Καταχώρης   | ση |

Εικόνα 7 : Καταχώρηση δήλωσης

Στην οθόνη σας εμφανίζεται μηνύμα το οποίο σας προτρέπει να επιβεβαιώσετε την δηλώση σας πατώντας το κουμπί «Αποδοχή» αφού πρώτα όμως επιβεβαιώσετε ότι η λιστα με τους αθλητές που αποδεσμεύονται είναι ορθά συμπληρωμένη (εικόνα 8). Εάν πατήσετε «Αποδοχή» δεν υπάρχει δυνατότητα να αναιρεθεί η ενέργεια αυτή.

Το μήνυμα αυτό περιέχει και τα στοιχεία των αθλητών (επώνυμο, ονομα) που θα αποδεσμευτούν. Εάν διαπιστώσετε κάποιο λάθος πατήστε «Επστροφή» και προχωρήστε στις αναγκαίες διορθώσεις.

Επισημαινεται ότι είναι εφικτή η δήλωση αθλητών χωρίς να πραγματοποιηθεί καποια αποδέσμευση αθλητή (εικόνα 9).

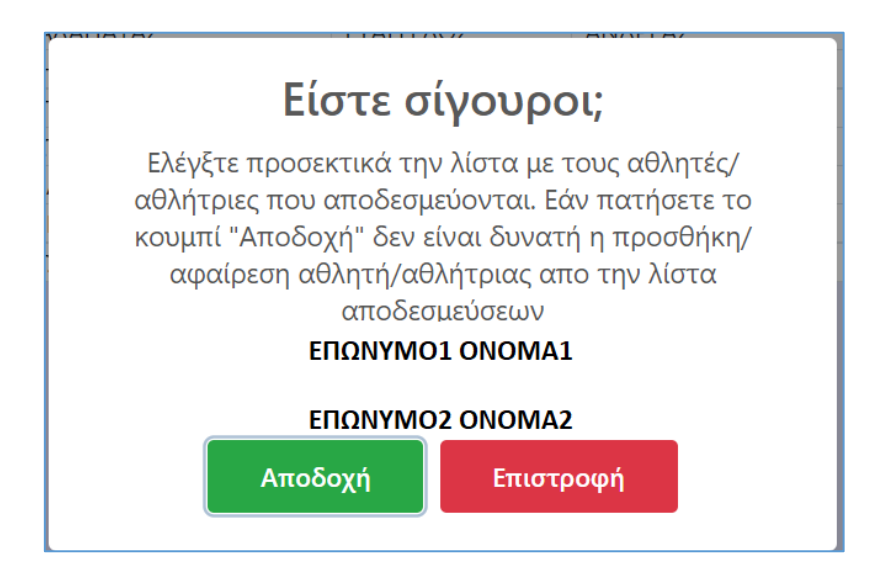

Εικόνα 8: Επιβεβαίωση δήλωσης στην οποία πραγματοποιούνται διαγραφή αθλητών

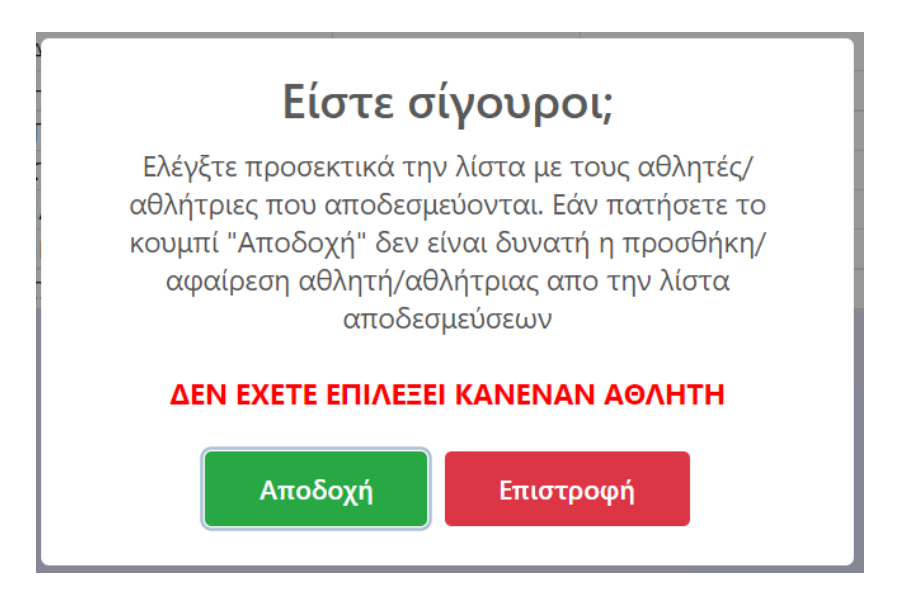

Εικόνα 9: Επιβεβαίωση δήλωσης στην οποία δεν πραγματοποιείται αποδέσμευση αθλητών

Μόλις πατήσετε το κουμπί «Αποδοχή» εμφανίζεται το ακόλουθο μήνυμα στην οθόνη σας «Η δήλωση αθλητών του σωματείου καταχωρήθηκε επιτυχώς» (εικόνα 10). Η διαδικασία της ηλεκτρονικής υποβολής δήλωσης έχει ολοκληρωθεί.

| 🕐 Dashboard     |                     |                                                                                                    |            | ກະພາກອານ ແມນແຮະໂອນ | . ແລະວານ ເວລີອີກແລ ອາຫາ | mulie               |                    |
|-----------------|---------------------|----------------------------------------------------------------------------------------------------|------------|--------------------|-------------------------|---------------------|--------------------|
| 希 Αρχική Σελίδα |                     |                                                                                                    |            | ητων του σωματείου |                         | υχως.               |                    |
| Το σωματείο μου |                     | <ul> <li>Η δήλωση αθλητών του σωματείου καταχωρήθηκε επιτυχώς.</li> <li>Φίλτρα Αναζήτησης</li> <li>καθαρισμός Φίλτρων</li> <li>φιθμός αίτησης</li> <li>Είδος αίτησης</li> <li>Κατάσταση</li> <li>Κατάσταση</li> <li>Κατάστα</li></ul> |            |                    |                         |                     |                    |
| 🖻 Αιτήσεις      |                     | IS                                                                                                    |            |                    |                         |                     | κασαρισμος Φυντρών |
|                 | Αριθμός αίτησης     | Είδος αίτησης                                                                                                    | Κατάσταση  |                    |                         |                     |                    |
|                 |                     | ~                                                                                                    |            | ~                  |                         |                     |                    |
|                 | 15 → 🗉              |                                                                                                    |            |                    |                         |                     | <b>Q</b> Αναζήτηση |
|                 | 📑 Ειδικά αιτήμα     | χτα                                                                                                    |            |                    |                         |                     | 🛢 2 Αποτελέσματα   |
|                 | # Είδος αίτησης     | Αποστολέας                                                                                                    | Κατάσταση  | Δημιουργήθηκε      | Τελ. Αλλαγή             | Ημερομηνία υποβολής |                    |
|                 | 3 Εγγραφή Σωματείου | ΣΑΡΑΝΤΟΣ ΜΙΧΑΛΑΡΙΑΣ                                                                                                    |            | 30/06/2022 14:02   | 30/06/2022 14:03        | 30/06/2022 14:02    |                    |
|                 | 4 Δήλωση αθλητών    | ΕΥΤΥΧΙΑ ΒΑΒΟΥΛΑ                                                                                                    | 🥺 Αποδεκτό | 30/06/2022 14:06   | 30/06/2022 14:06        | 30/06/2022 14:06    |                    |
|                 |                     |                                                                                                    |            |                    |                         |                     |                    |

Εικόνα 10 : Επιτυχής ηλεκτρονική υποβολή δήλωσης αθλητών

Υπενθυμίζεται ότι κάθε σωματείο έχει δικαίωμα να έχει στη δύναμή του εικοσιπέντε (25) αθλητές ή εικοσιπέντε (25) αθλήτριες, γεννηθέντες-είσες έως το 2005 κατά ανώτατο όριο και απεριόριστο αριθμό εφήβων, παίδων, νεανίδων και κορασίδων. Στο όριο των 25 αθλητών / αθλητριών περιλαμβάνονται και οι αθλητές /αθλήτριες που τυχόν αποκτηθούν μεταγενέστερα με μεταγραφή.

Σε περίπτωση που κατά την υποβολή της κατάστασης αθλουμένων μελών διαπιστωθεί ότι το σωματείο διατηρεί στην δύναμη του περισσότερους από εικοσιπέντε (25) αθλητές ή εικοσιπέντε (25) αθλήτριες, γεννηθέντες-είσες έως το 2005 κατά ανώτατο όριο δεν θα επιτρέπεται η υποβολή της δήλωσης(εικόνα 11).

| <b>Ο</b> Σ | φάλμα<br>Ο αριθμ<br>από 25.<br>Ο αριθμ<br>από 25. | ώς των άρρεν αθλητι<br>ός των θήλυ αθλητρι | ών που είναι γεννημένοι τ<br>ών που είναι γεννημένες | το 2004 ή νωρίτερα και παρ<br>το 2004 ή νωρίτερα και παρ | αμένουν στην δύναμη του<br>αμένουν στην δύναμη τοι | σωματείου είν<br>) σωματείου εί | ναι περισσότε <sub>ι</sub><br>ναι περισσότε | οοι<br>:ρες |
|------------|---------------------------------------------------|--------------------------------------------|------------------------------------------------------|----------------------------------------------------------|----------------------------------------------------|---------------------------------|---------------------------------------------|-------------|
|            | Επιλέξτε τ                                        | ους αθλητές/ αθλήτρ                        | ιες που επιθυμείτε να απο                            | οδεσμεύσετε                                              |                                                    |                                 |                                             |             |
|            | A.M.                                              | Επώνυμο                                    | Όνομα                                                | Πατρώνυμο                                                | Μητρώνυμο                                          | Φύλο                            | Έτος<br>γέννησης                            | ^           |
|            | 312883                                            |                                            |                                                      |                                                          |                                                    |                                 |                                             |             |
|            | 434831                                            |                                            |                                                      |                                                          |                                                    |                                 |                                             |             |
|            | 303878                                            |                                            |                                                      |                                                          |                                                    |                                 |                                             |             |
|            | 232678                                            |                                            |                                                      |                                                          |                                                    |                                 |                                             |             |
|            | 242820                                            |                                            |                                                      |                                                          |                                                    |                                 |                                             |             |
|            | 539614                                            |                                            |                                                      |                                                          |                                                    |                                 |                                             |             |
|            | 414684                                            |                                            |                                                      |                                                          |                                                    |                                 |                                             |             |
|            | 519630                                            |                                            |                                                      |                                                          |                                                    |                                 |                                             |             |
|            | 271222                                            |                                            |                                                      |                                                          |                                                    |                                 |                                             |             |
| 4          | 306561                                            |                                            |                                                      |                                                          |                                                    |                                 |                                             |             |
| -          | 552943                                            |                                            |                                                      |                                                          |                                                    |                                 |                                             |             |
|            | 330204                                            |                                            |                                                      |                                                          |                                                    |                                 |                                             |             |
|            | 402100                                            |                                            |                                                      |                                                          |                                                    |                                 |                                             |             |
| H          | 474836                                            |                                            |                                                      |                                                          |                                                    |                                 |                                             |             |
| H          | 541157                                            |                                            |                                                      |                                                          |                                                    |                                 |                                             |             |
| 1          | 469474                                            |                                            |                                                      |                                                          |                                                    |                                 |                                             |             |

Εικόνα 11 : Ανεπιτυχής υποβολή δήλωσης αθλητών